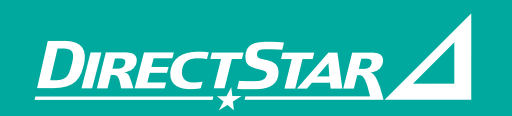

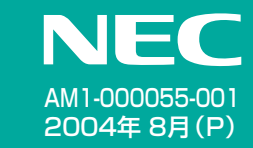

# Aterm DR200 SU-Z(P)

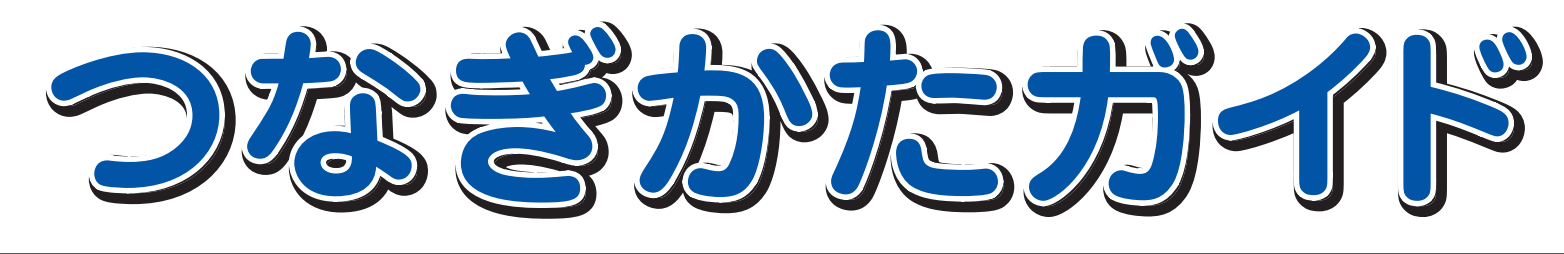

Windows®は米国 Microsoft Corporation の米国およびその他の国における登録商標です。 Netscape®は米国 Netscape Communications Corporation の登録商標です。 Mac、Macintoshは米国その他の国で登録された米国アップルコンピュータ社の登録商標です。 JavaScript®は米国Sun Microsystems. Inc.の米国およびその他の国における登録商標です。 その他、各会社名、各製品名は各社の商標または登録商標です。

© NEC Corporation 2004, © NEC AccessTechnica, Ltd. 2004

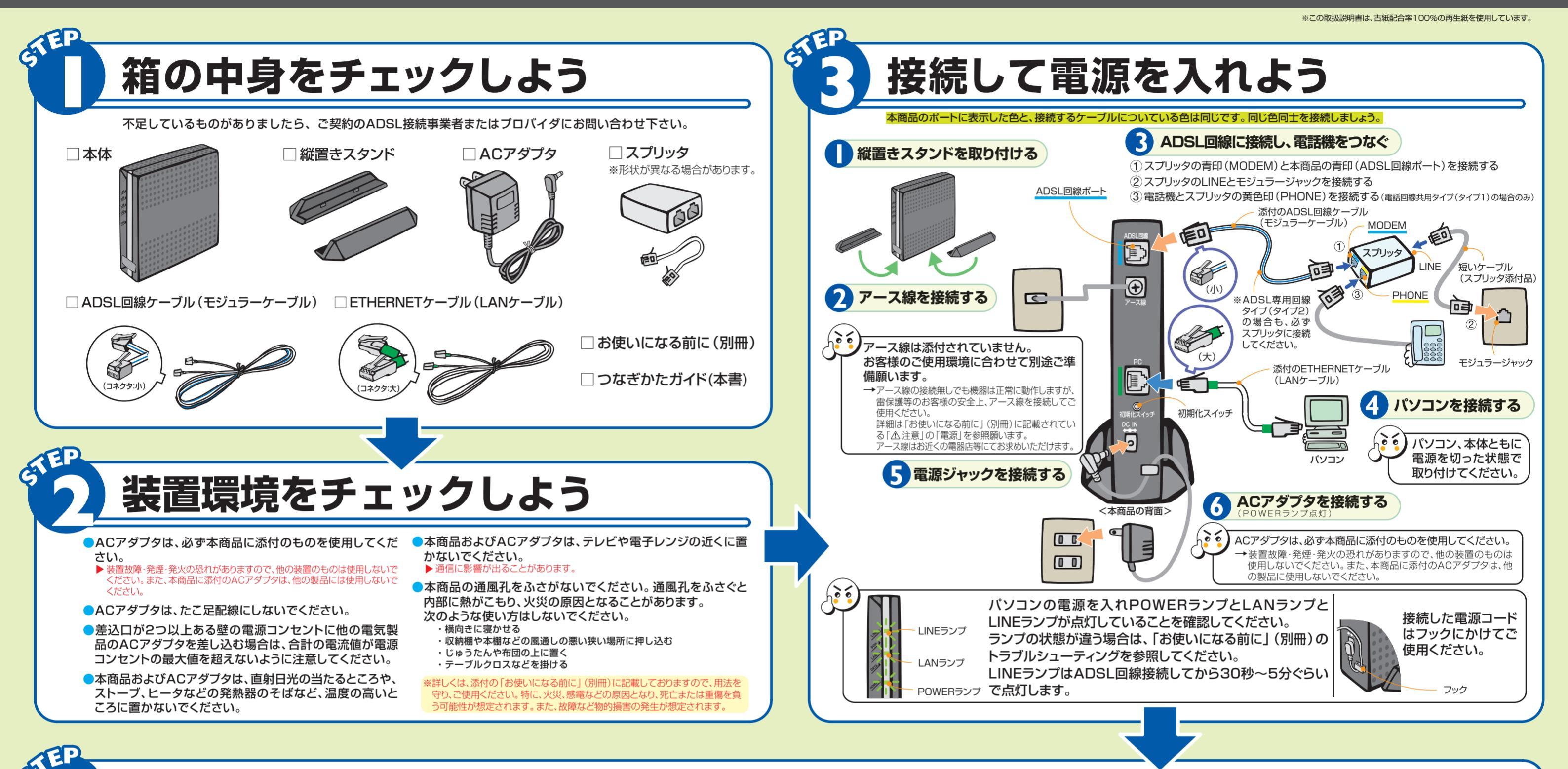

### ■ パソコンの準備

●LANポートの進備: LANボード 本商品を接続するには、パソコンにLANポート(ETHERNETポート)[100BASE-TX/10BASE-T]が必 要です。装備されていない場合は、市販のLANカード/LANボードを購入して、取り付けとOSに対するドラ イバのインストールを行っておいてください。

**パンコンのネットワークを設定しよう** 

LANカード 💦

#### ●ファイアウォールなど、すべてのソフトの停止:

本商品設定の前に、ファイアウォール、ウィルスチェック等のソフトはいったん停止してください。 停止しない(起動したままでいる)と本商品の設定ができなかったり、通信が正常に行えない場合があります。 (パソコンによっては、ファイアウォール、ウィルスチェック等のソフトがあらかじめインストールされている場 合があります。)

停止方法は、ソフトによって異なりますので、ソフトもしくはパソコンのメーカーにお問い合わせください。

### ■ WWWブラウザ (Internet Explorer等)の準備

#### 本商品は、下記のバージョンのWWWブラウザ(Internet Explorer等)に対応しています。

Windows® XP/2000 Professional/Me/98の場合 Microsoft® Internet Explorer Ver.5.5以上に対応 Netscape<sup>®</sup> Ver.6.1以上に対応

#### Mac OS X/9.x/8.xの場合

Microsoft<sup>®</sup> Internet Explorer Ver.5.0以上に対応 Netscape<sup>®</sup> Ver.6.01以上に対応

## WWWブラウザの設定確認 インターネットに接続するには、WWWブラウザ(Internet Explorer等)の接続設定

が「ダイヤルしない」、「プロキシサーバーを使用しない」になっている必要があります。 設定されていない場合は、裏面の「クイック設定Webをご使用になる前に」を参照し て設定してください。

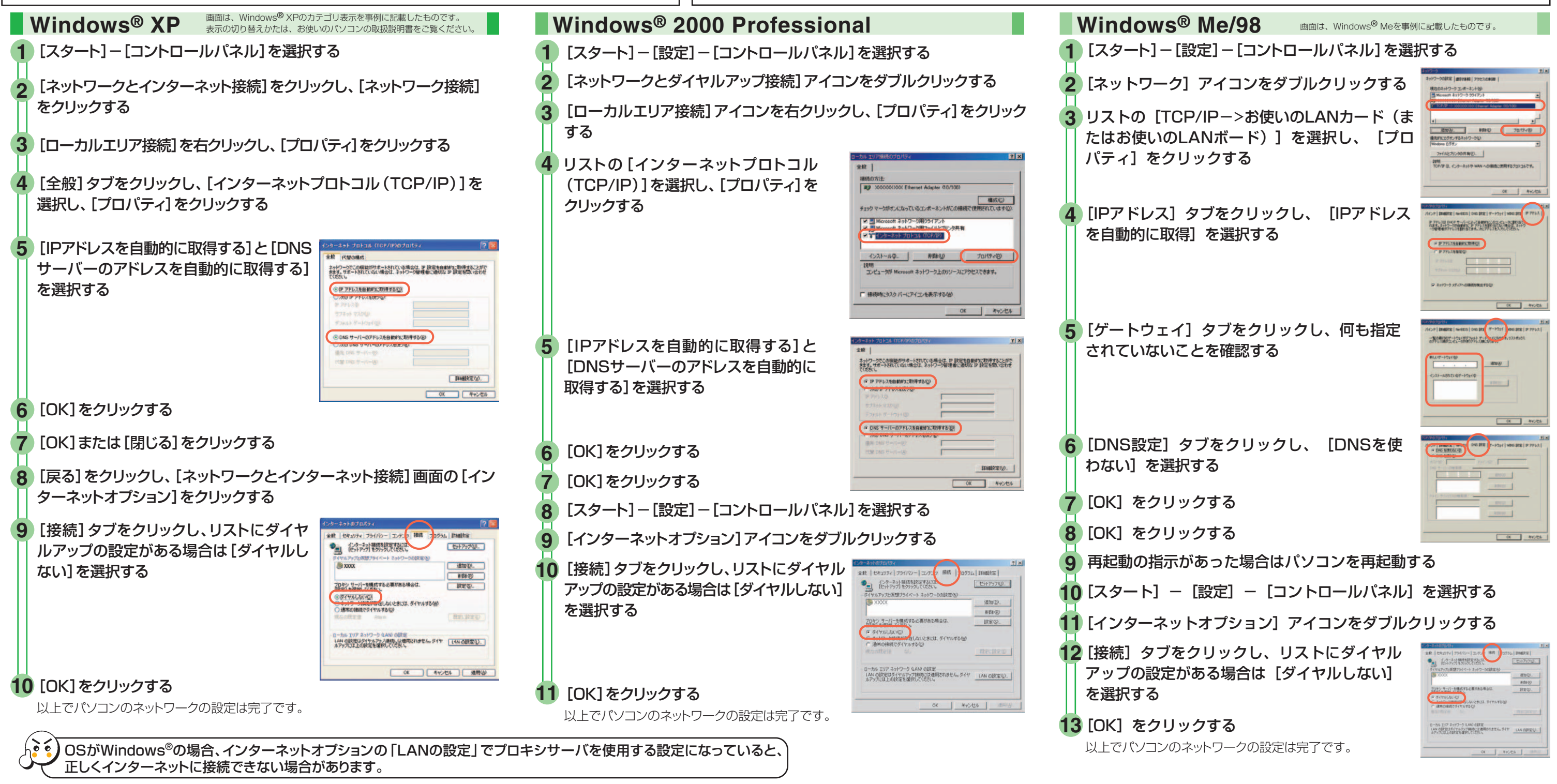

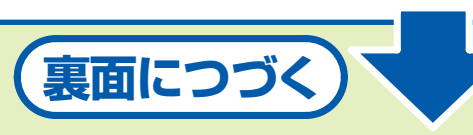

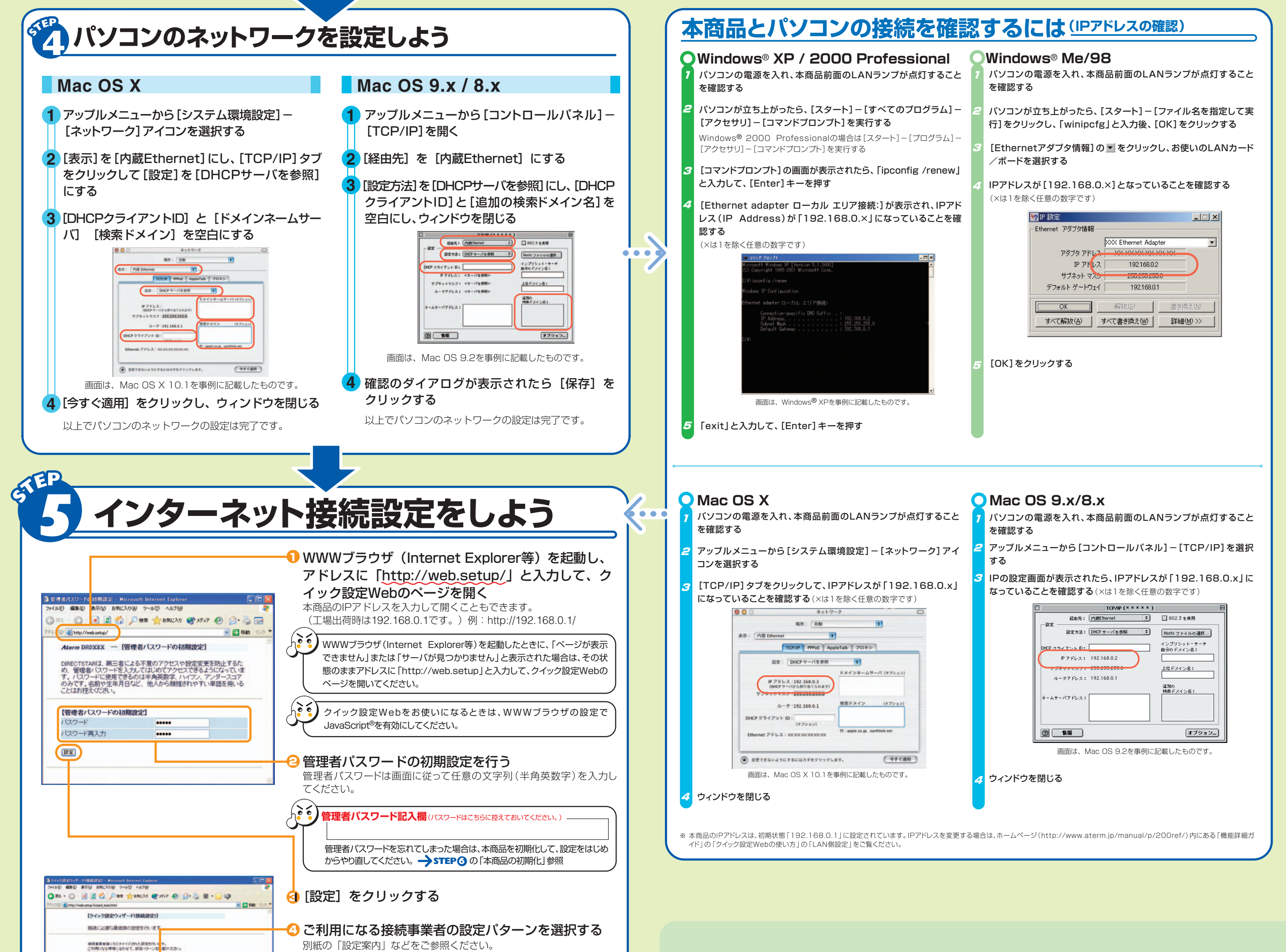

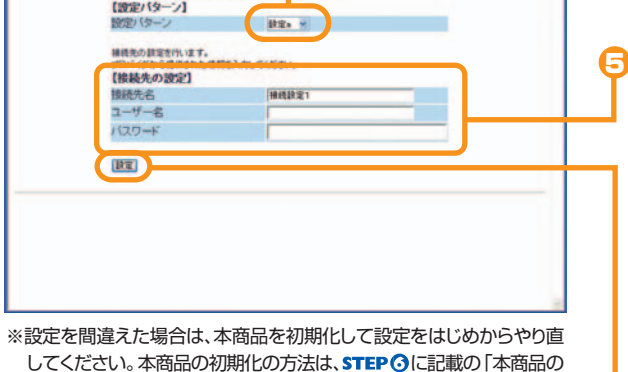

初期化」を参照してください。

(**``** 

ラプロバイダ/接続事業者の設定情報を見ながら、設定する

#### ●接続先名:

接続先がわかるようにプロバイダの名称を任意に入力します。入力した名称 が接続先の名称として本商品に登録されます。

#### ●ユーザー名:

プロバイダ/接続事業者の資料に従って「ADSL認証ID」(ログインID・ユー ザーID)を入力します。

※プロバイダによってはIDのあとに、@ドメイン名を入れる必要があります。

#### ●パスワード:

プロバイダ/接続事業者の資料に従ってパスワードを入力します。 ※ご契約のプロバイダによっては不要の場合があります。

〇 入力が完了したら、[設定]をクリックする

## 機能詳細ガイドについて

本商品の様々な機能については、「機能詳細ガイド」で詳しく説明しています。 (ADSL回線の速度を確認する方法についても記載しています。)

「機能詳細ガイド」は、ホームページに掲載しています。下記URLからご覧ください。

#### http://www.aterm.jp/manual/p/200ref/

一機能詳細ガイドには下記の事項が記載されています

● 機能一覧

● 高度な使い方

● クイック設定Webの使い方

・外部にサーバを公開する ・ネットワーク対応アプリケーション (ネットワークゲームなどを利用する) ・ファイルとプリンタを共有する

インターネットに接続しよう

PPPランプが点灯していることを確認してからインターネットに接続してください。 PPPランプ PPPランプが点滅しているときは、本商品を初期化してから再度 STEP 5 を行って ください。

#### 本商品の初期化

初期化とは、本商品に設定した内容を消去して工場出荷時の状態に戻すことをいいます。 本商品がうまく動作しない場合や今までとは違う回線に接続し直す場合は、本商品を初期化して初めから設定し直 すことをお勧めします。

いったん初期化すると、それまでに設定した値はすべて消去され、工場出荷時の状態に戻りますのでご注意ください。

●本商品から電源ジャックを取り外す

録された接続先に接続します。

2 10秒ほど待って、初期化スイッチを押しながら電源ジャックを差し込む (POWERランプ以外のすべてのランプが点滅するまで押し続ける) ※初期化スイッチを押すときは、先の尖ったつまようじなどで押してください。 LINEランプが点滅を開始したら初期化は完了です。 ※初期化が完了するまでは本商品の電源ジャックは絶対に抜かないでください。故障の原因となります。

インターネットに接続して接続状態を確認してみましょう。 クイック設定Webで接続設定が完了してから外部のホームページを開くと、自動的に登

WWWブラウザ (Internet Explorer等)を起動する

2 外部のホームページを開く 例)http://www.aterm.jp/bb-support/

## クイック設定Webをご使用になる前に

クイック設定Webをお使いになるときは、WWWブラウザの設定でJavaScript<sup>®</sup>を有効にしてく ださい。

#### ■WWWブラウザの設定確認のしかた

WWWブラウザ (Internet Explorer等)の設定を「ダイヤル しない」「プロキシサーバーを使用しない」にします。 右記はWindows<sup>®</sup> XP / 2000 Professional / Me / 98 でInternet Explorer Ver.6.0をご利用の場合の設定方法の 一例です。お客様の使用環境 (プロバイダやソフトウェア等) に よっても変わりますので、詳細はプロバイダやソフトウェアメー カーにお問い合わせください。 ❶ Internet Explorerを起動します。

2 [ツール]の[インターネットオプション]を選択します。

- 3 [接続]タブをクリックします。
- ❹ ダイヤルアップの設定の欄で、[ダイヤルしない]を選択してください。
- S [LANの設定]をクリックします。

● [LANにプロキシサーバーを使用する]と[設定を自動的に検出する]
の ▼ を外します。

※プロバイダからプロキシの設定指示があった場合は、従ってください。

## サポートページのご案内

本商品についてのサポート情報(動作検証情報やQ&Aなど)をホームページにて公開しております。 下記URLからご覧ください。

#### http://www.aterm.jp/bb-support/